Microsoft väljastab Windows 10 operatsioonisüsteemile uuendustepakette. Paraku võivad segada uuendused HansaWorldi tarkvara kasutajate tööd, ja peale uuendust ei pruugi saada programmi ikoonist kohe käivitada. Ikoonile vajutades ei avane programm ega ilmu veateadet.

Järgi neid juhiseid:

Olukord: proovid avada töölaualt programmi Standard Books. See ei käivitu. Ei ilmu nähtavale ka ühtki veateadet.

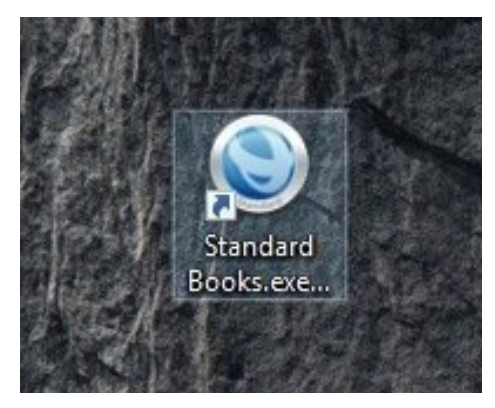

Tee ikoonile hiirega parem klikk, vali *Properties* (eestikeelses Windowsis: *Omadused*)

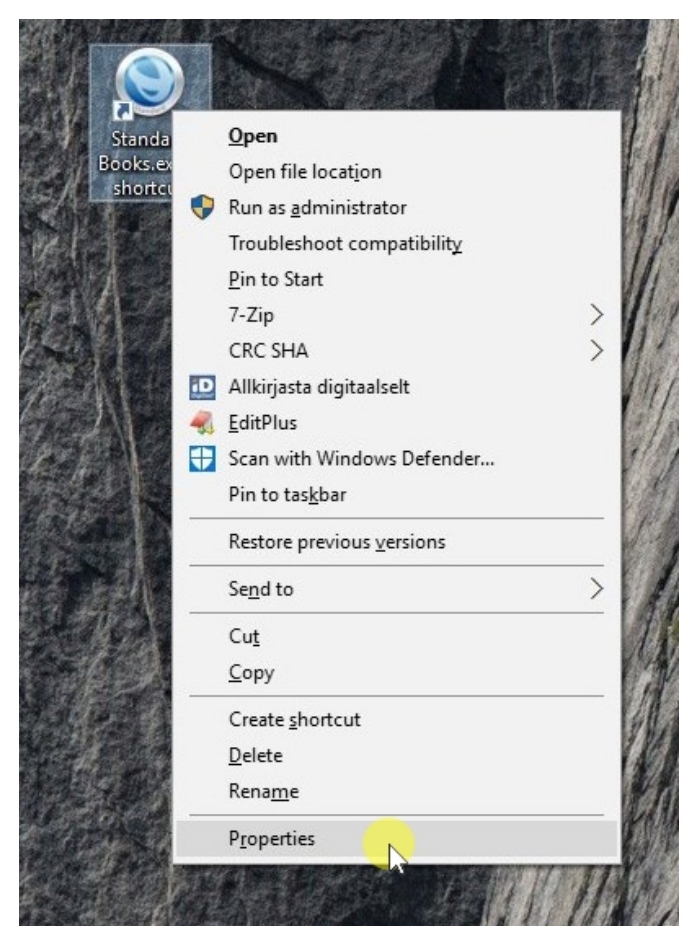

Leia avanenud aknast vaheleht *Compatibility* (eestikeelses Windowsis: *Ühilduvus*)

| Security        | Detail                                      | Details    |             | Versions   |  |  |
|-----------------|---------------------------------------------|------------|-------------|------------|--|--|
| General         | Sho                                         | Shortcut   |             | oatibility |  |  |
| St:             | andard Books.e                              | xe -shortc | ut          |            |  |  |
| arget type:     | Application                                 |            |             |            |  |  |
| arget location: | Books 7.2 30.0                              | 05.2016    |             |            |  |  |
| arget:          | ned\Books 7.                                | 2 30.05.20 | 16\Standard | Books.exe  |  |  |
| itart in:       | "C:\!klientide andmed\Books 7.2 30.05.2016" |            |             |            |  |  |
| hortcut key:    | None                                        |            |             |            |  |  |
| lun:            | Normal window 🗸                             |            |             |            |  |  |
| comment:        |                                             |            |             |            |  |  |
| Open File Lo    | ocation C                                   | hange Icon | Adv         | anced      |  |  |
|                 |                                             |            |             |            |  |  |
|                 |                                             |            |             |            |  |  |
|                 |                                             |            |             |            |  |  |
|                 |                                             |            |             |            |  |  |

| Security                                                                                                    | Details                                                                                                    | Previous Versions |  |  |  |  |
|----------------------------------------------------------------------------------------------------|----------------------------------------------------------------------------------------------------|-------------------|--|--|--|--|
| General                                                                                                    | General Shortcut Compatibili                                                                                                    |                   |  |  |  |  |
| Run compatibilit                                                                                                    | patibility troubleshoot<br>y troubleshooter<br>ompatibility settings r<br>e                                                                                        | nanually?         |  |  |  |  |
| Vindows 8                                                                                                    | am in compatibility m                                                                                                    | ode for:          |  |  |  |  |
| Windows 93 / W<br>Windows 98 / W<br>Windows XP (Se<br>Windows Vista<br>Windows Vista (<br>Windows Vista (<br>Windows 7<br>Windows 8<br>Disable displa | Vindows Me<br>ervice Pack 2)<br>ervice Pack 3)<br>Service Pack 1)<br>Service Pack 1)<br>Service Pack 2)<br>ack 2)<br>y scaling on high DP<br>ram as an administrat | T settings<br>or  |  |  |  |  |
|                                                                                                    |                                                                                                    |                   |  |  |  |  |

1. Märgi linnuke "*Run this program in compatibility mode for:*"

2. Vali rippmenüüst "Windows 7"

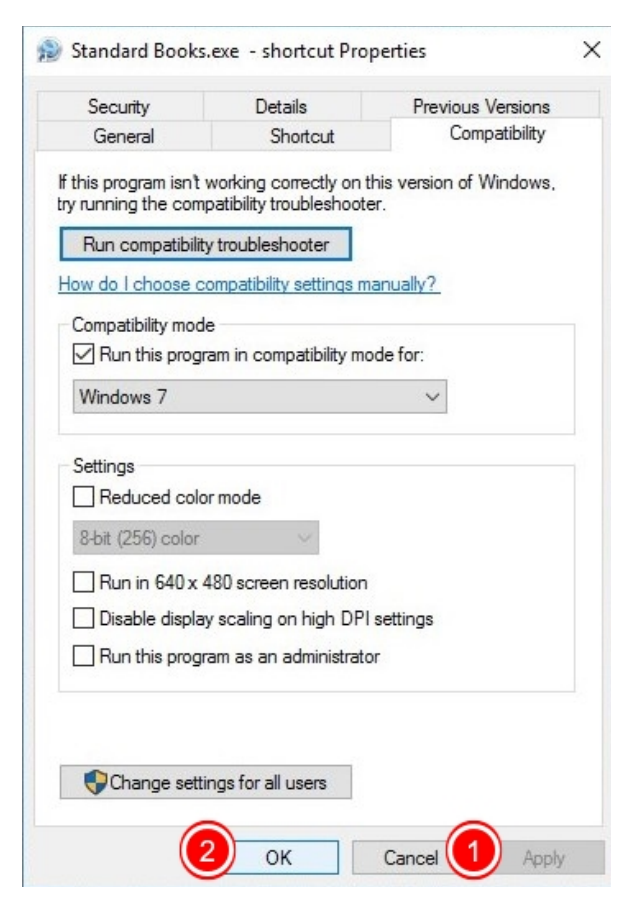

- 1. Vajuta Apply
- 2. Vajuta OK

Käivita uuesti Standard Books programm vanal viisil.

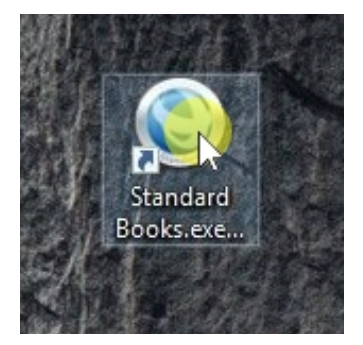

Programm avaneb.

| 1  | S    | isenemine : I | Väidisett | tevõte OÜ | 2/    | 14.1            | 1211           | ×         |
|----|------|---------------|-----------|-----------|-------|-----------------|----------------|-----------|
|    | Fail | Redigeeri     | Kaart     | Aken      |       |                 |                | 7.2 3     |
|    |      | (             | Sta       | D         |       |                 |                | k<br>lete |
| 1  |      |               | 1.10      | Allleri   | Nä    | idisettevõte (  | Ü              | med       |
|    |      |               |           | Salasõna  |       |                 |                |           |
| 14 | l    | Jus kasutaja  | ]         |           |       | 7.2 201<br>Jäta | 15-04-16 / 201 | 6-06-14   |
|    | 199  | Pic           | tures     | *         | A DEF | AULT.TXT        |                |           |

## Nüüd saad teha edasi tavapärast tööd.

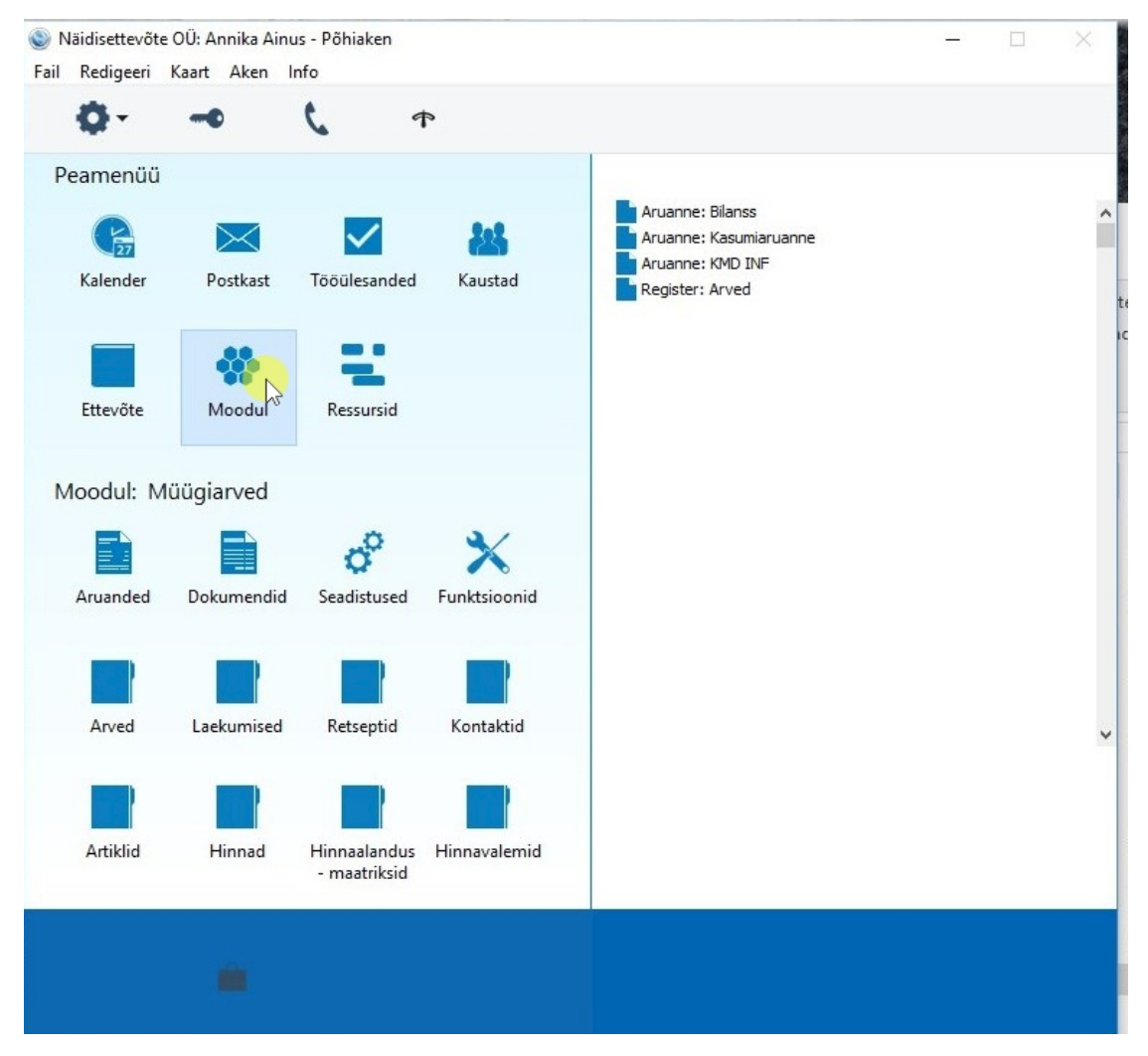